## 6. 卸仕入

(1) [通信] 画面(仕入データ受信) ※ 菜VAN - [Ver.2011.09.15] 国 発注 入庫 出庫 @ 棚卸 品名変更 値引・値増 履歴 期間帳票 マス. [通信]を実施します 第注入庫出庫 @ 欄即 品名変更 Lep 1 Lep 1 
 川は米10
 1110

 ユーザ admin
 移動

 高売
 検索+・ 楽品名

 切 巻
 めは
 不動品 期限切迫品 過剩品 発注候補 
 「別のの」」
 「別のの」」
 「別のの」」
 「別のの」」
 「別のの」」
 「別のの」」
 「別のの」」
 「別のの」」
 「別のの」」
 「別のの」」
 「別のの」」
 「別のの」」
 「ごとのの」」
 「別のの」」
 「ごとのの」」
 「別のの」」
 「ごとのの」」
 「別のの」」
 「ごとのの」」
 「
 「
 「
 「
 「
 「
 「
 「
 「
 「
 「
 「
 「
 「
 「
 「
 「
 「
 「
 「
 「
 「
 「
 「
 「
 「
 「
 「
 「
 」
 」
 」
 「
 」
 」
 」
 」
 」
 」
 」
 」
 」
 」
 」
 」
 」
 」
 」
 」
 」
 」
 」
 」
 」
 」
 」
 」
 」
 」
 」
 」
 」
 」
 」
 」
 」
 」
 」
 」
 」
 」
 」
 」
 」
 」
 」
 」
 」
 」
 」
 」
 」
 」<

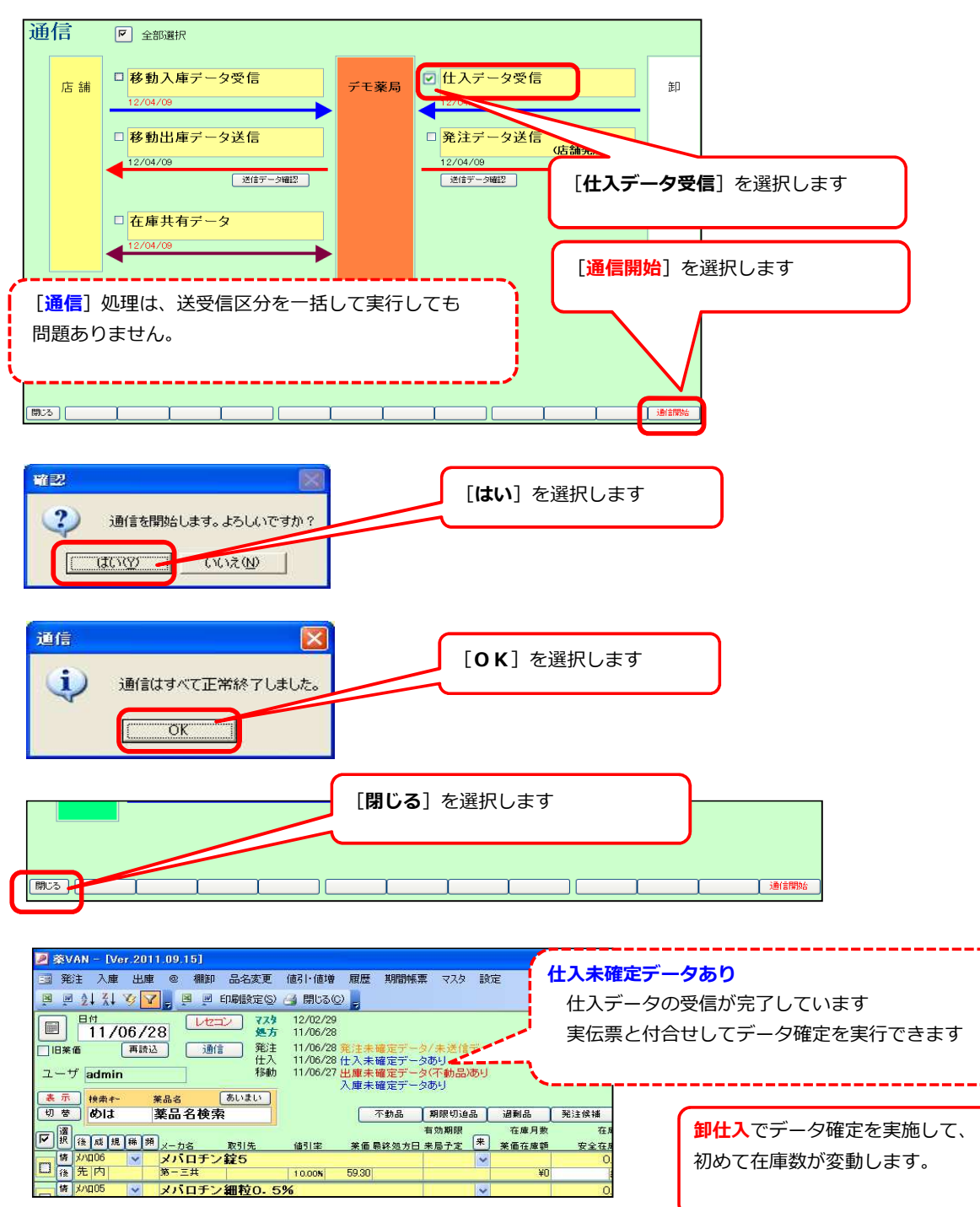

初めて在庫数が変動します。

(2) [入庫 → 卸仕入] 画面を起動します。

| £i±[]∧<br>a ∧  | 大庫 出庫 @ 棚台<br>卸仕入 | 即品名変更              | 値引・値増 履歴                                 | 期間帳票             | マスタ 設定   |          |
|----------------|-------------------|--------------------|------------------------------------------|------------------|----------|----------|
|                | ✓社内入庫             | - 11               | • <b>B</b> I <u>U</u>                    |                  | <u> </u> | <br>- ]; |
| 8              | ✓ 社外入庫✓ その他入庫     | 2コン 7スタ 処方         | 12/04/05<br>12/04/09                     |                  |          |          |
| €106<br>++== □ | 伝票入力<br>バーコード入力   | 111 発注<br>仕入<br>彩動 | 12/04/09 発注未<br>12/04/09 仕入未<br>12/04/09 | 確定データを<br>確定データを | 50<br>50 | 抽        |
|                | 入庫履歴              | (あいまい)             | 入庫未                                      | 確定データを           | 59       | 出        |
| E INT          |                   | +                  | _                                        | <b>T U D</b>     |          | 1        |

(3) [仕入] 画面に受信データが表示されます。

| 仕入                                                                                                    |                                             |                                         |                            |                             |
|----------------------------------------------------------------------------------------------------|---------------------------------------------|-----------------------------------------|----------------------------|-----------------------------|
| 較り込み 仕入先<br>                                                                                                    | 約品日 伝;<br>▼ ▼                               | 票番号 呼び出し 約                              | 品伝票(実在庫)た<br>ににくを入わます      | が届いている場合は                   |
|                                                                                                    | 未登録                                         | ·····································   |                            |                             |
|                                                                                                    | 法票番号 後成規制<br>▼ 12/04/09 71h07<br>45399 11先内 | 」 包装規格<br>▼ フイトロール錠20m<br>20mg/錠 PTP 10 | 卸伝票 〕<br>18                | <u>在</u> 月<br>ペステラス専<br>118 |
| 仕入         M卸           (業品登録)                                                                                                    | ▼ 12/04/09 柿/±08<br>45399 2 先内              | ホクナリンドライシ<br>ホクナリントライシロップ 0.18          | ロップ0.1%小児用 ?<br>0 100G 🛛 🗨 | ?ボットジャ<br>                  |
| 仕入         〇         〇         〇         〇         〇         〇         〇         印         〇         印         〇         印         〇         印         〇         印         1         1         1         1         1         1         1         1         1         1         1         1         1         1         1         1         1         1         1         1         1         1         1         1         1         1         1         1         1         1         1         1         1         1         1         1         1         1         1         1         1         1         1         1         1         1         1         1         1         1         1         1         1         1         1         1         1         1         1         1         1         1         1         1         1         1         1         1         1         1         1         1         1         1         1         1         1         1         1         1         1         1         1         1         1         1 <th1< th="">         1         <th1< th=""> <th1< th=""></th1<></th1<></th1<> | ▼ 12/04/09 7トI08<br>378135661 0 先 外         | ■ アドエア50エアゾー<br>12.0g1瓶×1瓶              | -ル120吸入用 12.0              | 2<br>2                      |

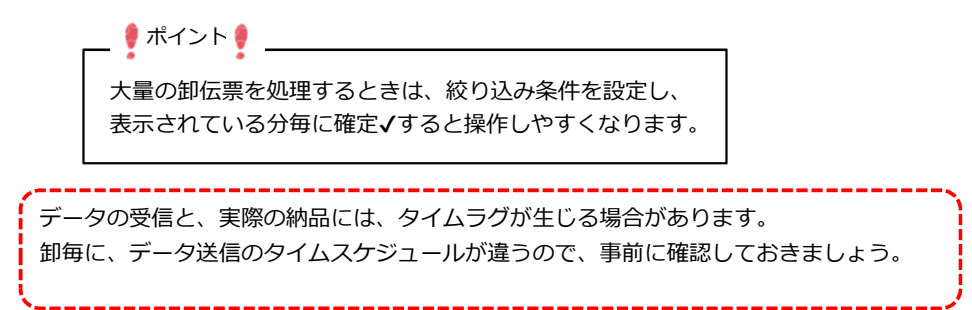

(4) 伝票毎に [確定] を押下します。

| <sup>リマス04</sup> Jーマス錠200 200mg |       | 100.00 \$\$ | 1,917 | 10.00% 051M1 |
|---------------------------------|-------|-------------|-------|--------------|
| 先内 200mg/錠 PTP 10錠×10           | 54.00 | 100.00      | 2,130 | 10.0010      |
|                                 | 帳票    | T T         |       | 確定(F12)      |

🕴 薬品コードが表示されない場合 🕴 —

| 仕入 □ □ □     菜品登録                     | M卸 ▼    | 15/12.01<br>662743432:0         | レシールOD12MG(タケダ)H 56T<br>12mg1錠 PTP 14錠X4シート | <u>タケタ<sup> </sup>武田薬品工業</u> | 168.00          |
|---------------------------------------|---------|---------------------------------|---------------------------------------------|------------------------------|-----------------|
| <u> </u>                              | M卸<br>- | 15/12/04 ILス02 -<br>00192 11先内  | <b>エビスタ錠60mg</b><br>60mg1錠 PTP 10錠X10シート    | 日本イーライリ<br>リー<br>-30.00      | 200.00 <b></b>  |
| <u>     仕入</u> □     □     □     菜品登録 | o卸<br>- | 15/12/34 ⊒-₩01<br>00192 2 2 先内劇 | <mark>コンール錠2</mark><br>2mg1錠 PTP 10錠X10シート  | 協和発酵キリ<br>▼ 110.00           | 1 00.00 <b></b> |

仕入データ受信時、上記のように薬品コードが自動表示されない場合があります。
この明細はこのままでは [確定] することができません。
・ [レセコン] での、薬品マスタの取込みが未処理だった場合
・ J A Nマスタに未登録だった場合(新薬など)
・ 材料・OT C など、薬価コード未設定の場合
・ 発注していた薬品と、違う薬品(名称変更品など)が届いている場合
この場合一度、薬VAN上で「どの薬品コードと連動するか?」を設定する必要があります。

JANコードと、薬品コードの紐付が出来れば、次回の仕入時は、自動的に該当の薬品コードに紐付ます。

(5)該当の行の [薬品登録]を押下します。

| 仕入     |      | M卸 👻  | 15/12/01  | -        | レミニールOB12MG(タケタド)H 56T | タケター武田薬品工業 | 169.00 | Τ         |
|--------|------|-------|-----------|----------|------------------------|------------|--------|-----------|
|        | 品登録  |       | 662743432 | :0       | 12mg1錠 PTP. 4錠X4シート    | <b>•</b>   | 100.00 |           |
| 住入   🦻 |      | - 101 | 15/12/04  | 1 11202  | エピスタ錠60mg              | 日本イーライリ    | 200.00 | <u>44</u> |
| · 莱    | 品登録  |       | 00192     | 11 先 内   | 60mg1錠 PTP 10錠X10シート   | -30.00     | 200.00 | B.E       |
| 1 任入 1 |      | 0卸 🗸  | 15/12/04  | ד איבן ד | コニール錠2                 | 協和発酵キリ     | 100.00 | <u></u>   |
| 莱      | €品登録 |       | 00192     | 2先内劇     | 2mg1錠 PTP 10錠X10シート    | 110.00     | 100.00 | BUE -     |

(6)薬品コードを紐付します。

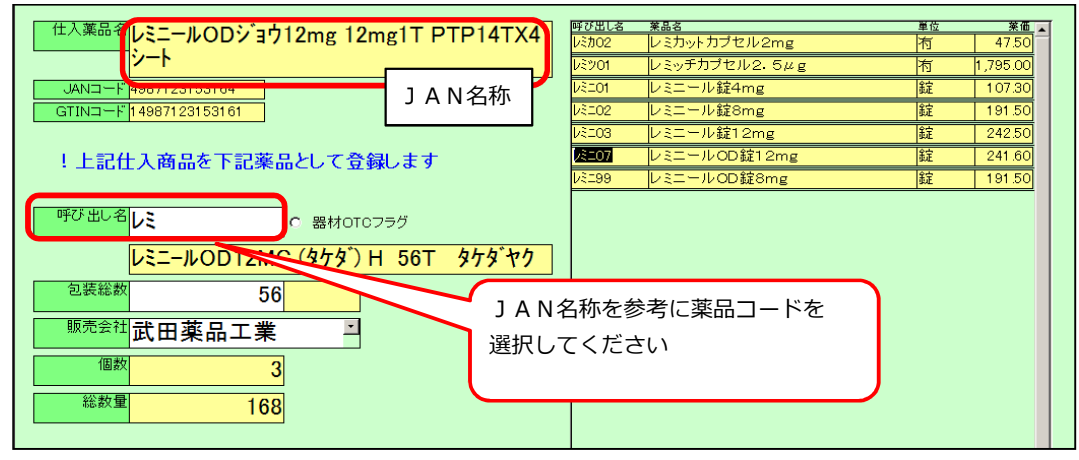

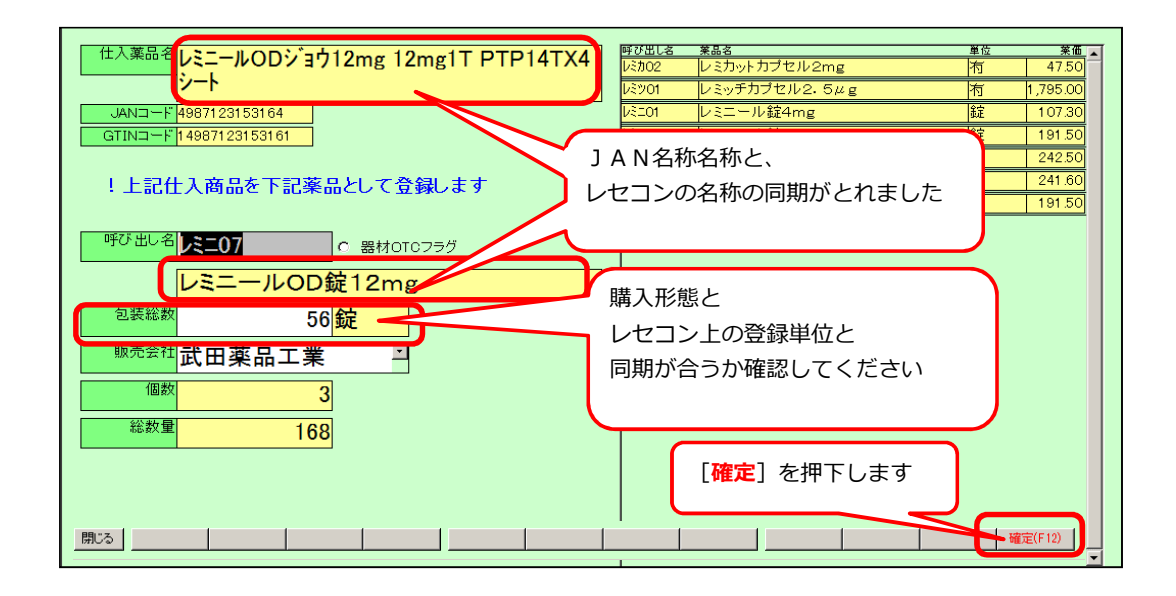

確認メッセージが表示されます

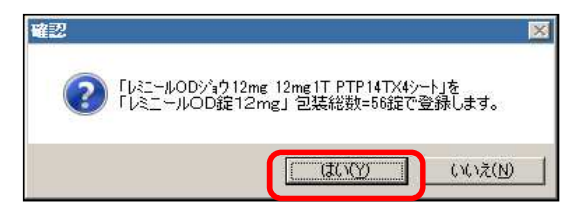

(7) 薬品コードがセットされ、伝票確定が可能になりました。

| 🛛 🚹 🖾 🗖 🕅   | 卸 🔽 | 15/1 <mark>2/01</mark> | 8107 💽        | レミニールOD錠12mg         | 業工品菜田坛  | 169.00 \$   |
|-------------|-----|------------------------|---------------|----------------------|---------|-------------|
| 莱品登録        |     | 662743432:0            | 内劇            | 12mg1錠 PTP 14錠X4シート  | -14.00  | 100.00      |
| 住入   □ □ Má | 卸 🖵 | 15/12/04 <sup>It</sup> | EXUZ          | エビスタ錠60mg            | 日本イーライリ | 200.00 \$2  |
| 莱品登録        |     | 00192 11先              | ē内 P          | 60mg1錠 PTP 10錠X10シート | -30.00  | 200.00 992  |
|             | 卸 🖵 | 15/12/04 🖓             | <u>-///01</u> | コニール錠2               | 協和発酵キリ  | 100.00 \$\$ |
| 莱品登録        |     | 00192 2 先              | 同劇            | 2mg1錠 PTP 10錠X10シート  | 110.00  | 100.00 50   |